## Create an ITU User Account (new users)

Go to: <u>https://www.itu.int/en/ties-services/Pages/login.aspx</u>

- (1) Select "I am a new user"
- (2) Select "Non Member or I don't know"
- (3) Click on "Continue"

| ITU USER ACCOUNT                                        |  |  |  |  |  |
|---------------------------------------------------------|--|--|--|--|--|
|                                                         |  |  |  |  |  |
|                                                         |  |  |  |  |  |
| ann a new user                                          |  |  |  |  |  |
| User Account Creation                                   |  |  |  |  |  |
| Indicate your organization's membership status with ITU |  |  |  |  |  |
| 1 ITU MEMBERS                                           |  |  |  |  |  |
| O Member State                                          |  |  |  |  |  |
| Sector Member                                           |  |  |  |  |  |
| ○ Associate                                             |  |  |  |  |  |
| O Academia, University, Research Establishment          |  |  |  |  |  |
| International/Regional Organizations                    |  |  |  |  |  |
|                                                         |  |  |  |  |  |
| Resolution 99                                           |  |  |  |  |  |
| O United Nations, Specialized agency, IAEA              |  |  |  |  |  |
| OTHER ORGANIZATIONS                                     |  |  |  |  |  |
| 2 O Non Member or I don't know                          |  |  |  |  |  |
| Continue 3                                              |  |  |  |  |  |

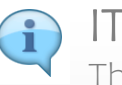

ITU User Account Portal.

This is the ITU User login page. Here you can Create a new ITU user account, OR Log on to your existing account.

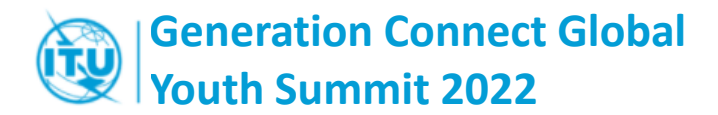

# **1. YOUR ORGANIZATION**

→Search or Create the organization where you study/work, or an organization to which you belong (i.e.: youth-related organizations).

### $\rightarrow$

- (4) Select your Organization's Country.
- (5) You can use the field "contains" to **refine your search**
- (6) Select your organization from the list(7) Click on "Continue"
- If your organization is not in our data base, it will NOT appear in the list.

If it is the case, Click on "**Create**" if you with to create a new organization record.

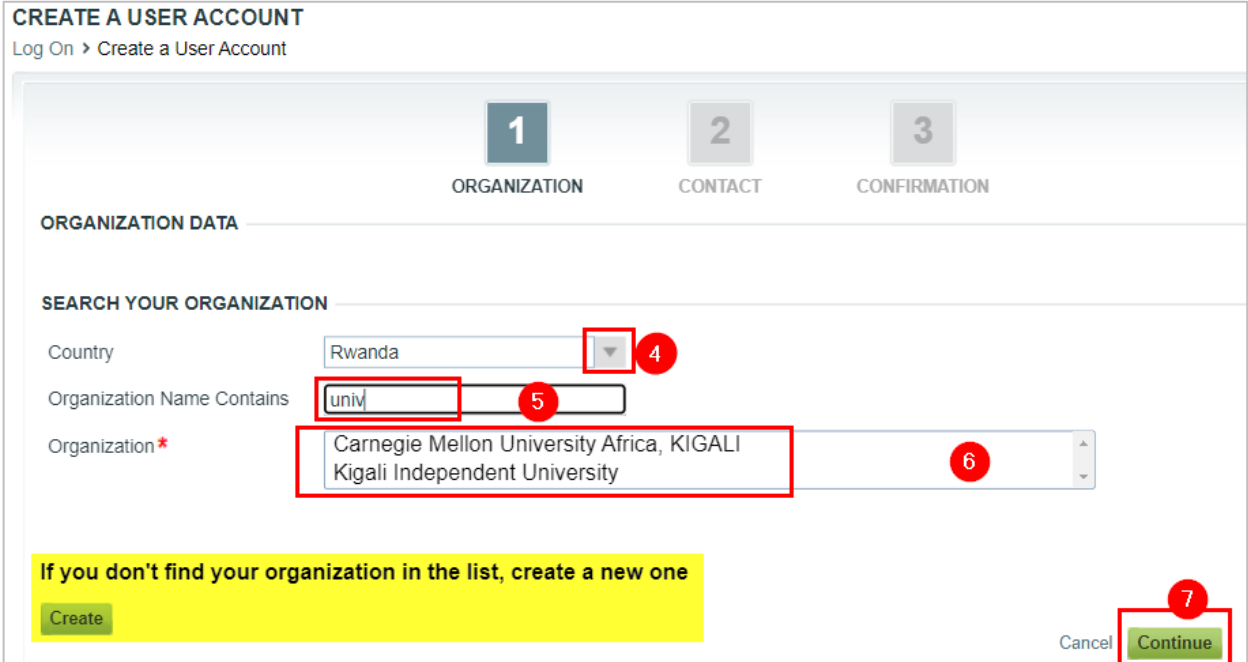

ITU User Account Creation - Guidelines

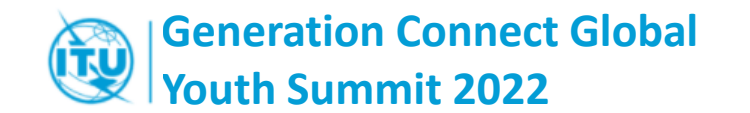

## **2. YOUR CONTACT DETAILS**

#### (8) Define your logging credentials

- Use your professional email
- Your password must have minimum 6 characters, Uppercase and Lowercase letters

(9) Complete your Contact details(10) Click on "Continue"

#### Unique Email Address

The system will not allow to complete the process if the Email is already being assigned to another user.

| LOGON DATA               | ORGANIZATION CONTACT | T CONFIRMATION |
|--------------------------|----------------------|----------------|
| E-Mail *                 | john.doe@yopmail.com |                |
| Confirm email *          | john.doe@yopmail.com |                |
| Password *               |                      |                |
| Confirm Password *       |                      |                |
| Title *                  | Mr.                  |                |
| Title*                   | Mr.                  |                |
| First Name*              | John                 |                |
| Last Name *              | Doe 9                |                |
| Correspondence Language* | English              |                |
| loh Title                | Student              |                |
| 300 1112                 |                      |                |

ITU User Account Creation - Guidelines

#### Generation Connect Global Youth Summit 2022 3. REVIEW YOUR INFORMATION & SUBMIT

(11) Review your information. If correct, click on "Continue".

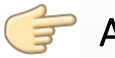

#### Account Activation

An automated email has been sent to the email address provided during your ITU User Account Creation.

| CREATE A USER ACCOUNT<br>Log On > Create a User Account | T                             |              |                        |
|---------------------------------------------------------|-------------------------------|--------------|------------------------|
|                                                         | ORGANIZATION                  | 2<br>CONTACT | 3<br>CONFIRMATION      |
| LOGON DATA                                              |                               |              |                        |
| E-Mail                                                  | john.doejr@yopmail.com        |              |                        |
| GENERAL DATA                                            |                               |              |                        |
| Title                                                   | Mr.                           |              |                        |
| First Name                                              | John                          |              |                        |
| Last Name                                               | Doe                           |              |                        |
| Correspondence Language                                 | English                       |              |                        |
| Job Title                                               | Student                       | 0            |                        |
| ORGANIZATION DATA                                       |                               |              |                        |
| Country                                                 | Rwanda                        |              |                        |
| Organization Name                                       | Kigali Independent University |              |                        |
| Organization Web Page                                   |                               |              |                        |
| ORGANIZATION ADDRESS                                    |                               |              |                        |
| Country                                                 | Rwanda                        |              |                        |
| Street/House Number                                     |                               |              | 12                     |
| Postal Code/City                                        |                               |              |                        |
| L                                                       |                               | _            | Cancel Previous Finish |

# User account created. Please check your e-mail to validate ACCOUNT DETAILS Your ITU user account has been successfully created Login E-mail john.doe@yopmail.com

Please click on the link that has been sent to your email to activate your ITU user account

**ITU User Account Creation - Guidelines**